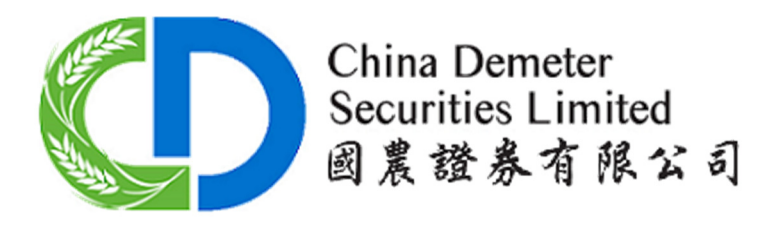

# 使用手冊 - 掌上財經交易部分 (iPhone)

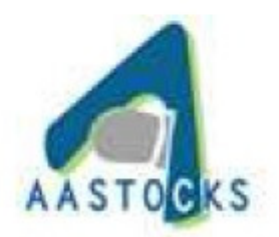

## 登入畫面

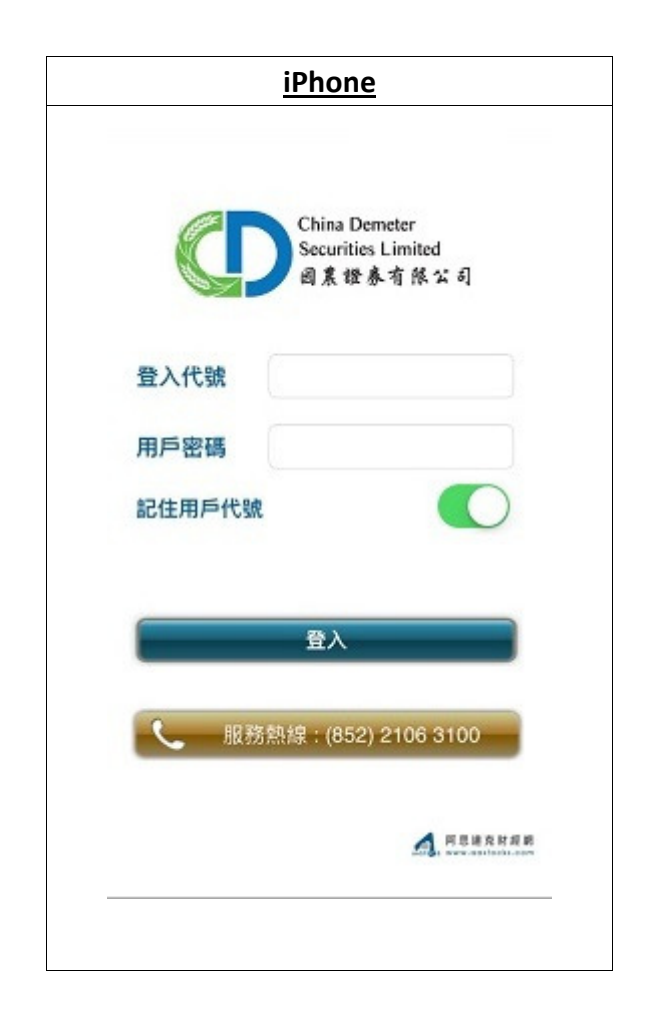

# 主畫面

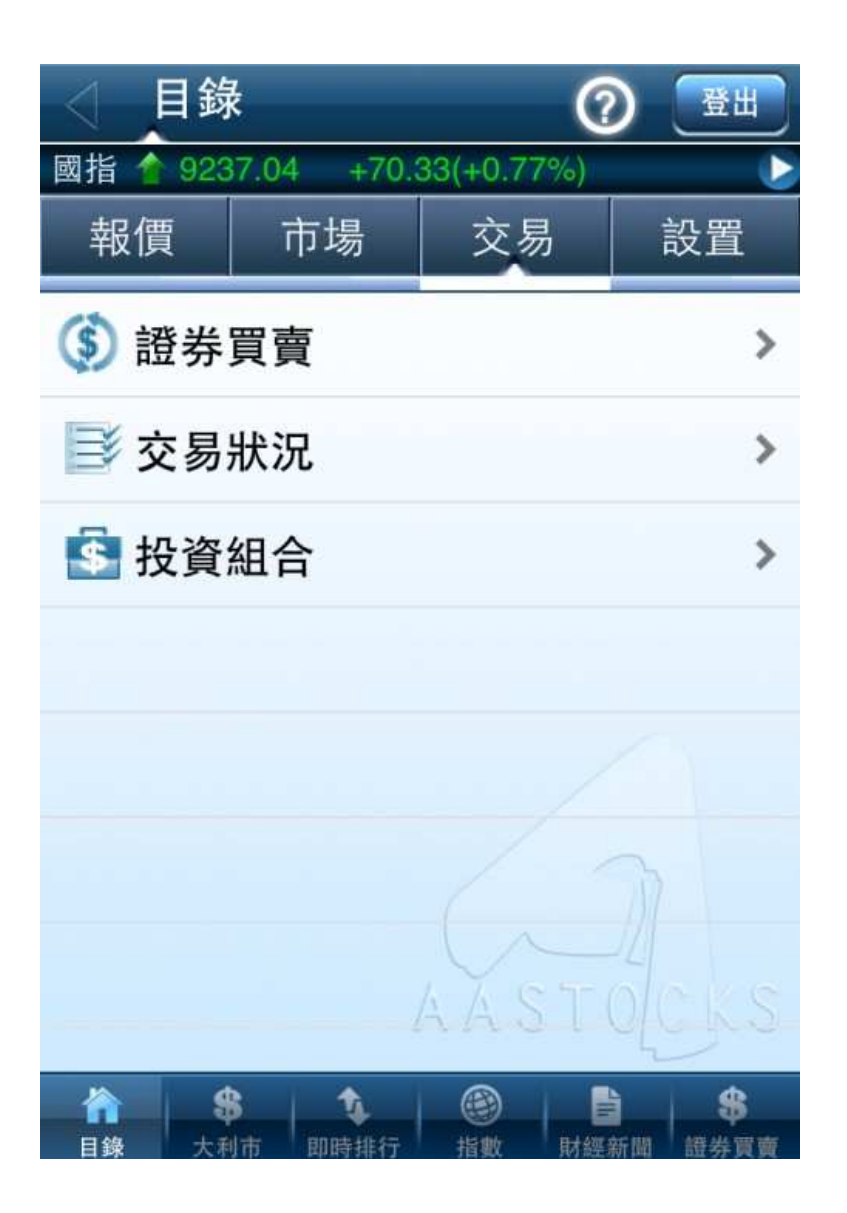

- 1. 證券買賣
- 2. 交易狀況
- 3. 投資組合

# 1. 證券買賣

| < 證                  | <b>[券買賣</b>                              |          |        |                 |                   |
|----------------------|------------------------------------------|----------|--------|-----------------|-------------------|
| 國指 合 🤅               | 9237.04 +70.                             | .33(+    | 0.77%) |                 |                   |
| >                    | 買入 📢                                     |          | ì      | 出               |                   |
| 長江實                  | 業                                        |          | 000    | 01              | C                 |
| 現價 <b>9</b><br>+0.25 | 5.900<br>0 (+0.261%)                     | 買價<br>95 | 5.800  | 賣價<br>95        | .850              |
| 即時報價                 | (手動更新)                                   |          | 201    | 2/07/13         | 3 16:01           |
| 市場                   |                                          | HKS      | Stock  |                 |                   |
| 類型                   | ±                                        | 曾强降      | 艮價盤    |                 |                   |
| 價格                   | 95.800                                   | 數        | 量 🤇    | 1,00            | 00                |
| 確定                   |                                          |          |        |                 |                   |
| 資計<br>AA             | ∖供應商<br>STOCKS.com                       |          |        |                 |                   |
| 合目錄                  | \$         \$           大利市         即時排行 | 「「」      |        | <b>≟</b><br>≝新聞 | <b>\$</b><br>證券買賣 |

- ▶ 買入/ 沽出
- ▶ 輸入股票號碼
  - 帶價功能
- ▶ 市場
- ▶ 交易類型
- ▶ 價格
- ▶ 數量
- ▶ 確定交易

| 步驟一: 輸                       | 入股票號碼                         | 馬 (含帶   | 慣功能)                    | 步驟_                    | 1: 選擇市均                                | 易            |                                                             |
|------------------------------|-------------------------------|---------|-------------------------|------------------------|----------------------------------------|--------------|-------------------------------------------------------------|
| ◀ 證券)                        | 買賣                            |         |                         | ◀ 證                    | 券買賣                                    |              |                                                             |
| 國指 懀 9237                    | .04 +70.33(+                  | -0.77%) | Ŀ                       | 國指 懀 9                 | 237.04 +70                             | .33(+0.77%   | ) 🕑                                                         |
| ) 買入                         | <b></b>                       | 沽       | 出                       |                        | 入 (                                    | -            | 沽出                                                          |
| 長江實業                         |                               | 0000    | 1 0                     | 長江實調                   | 業                                      | 00           | 001 C                                                       |
| 現價 <b>95.9</b><br>+0.250 (+0 | 00<br>().261%) 買價<br>().261%) | 5.800   | <sub>賣價</sub><br>95.850 | 現價 <b>95</b><br>+0.250 | 5.900<br>(+0.261%)                     | 買價<br>95.800 | 賣價<br>95.850                                                |
| 即時報價 (手動                     | 更新)                           | 2012/   | 07/13 16:01             | 即時報價(                  | 手動更新)                                  | 20           | 12/07/13 16:01                                              |
| 市場 HK Stock                  |                               | 市場      | 市場 HK Stock             |                        |                                        |              |                                                             |
| 類型                           | 增强                            | 限價盤     |                         | 類型                     | 類型 增强限價盤                               |              | ž                                                           |
| 價格 🤇                         | 95.800                        | 量       | 1,000                   | 價格                     | 95.800                                 | 數量           | 1,000                                                       |
|                              | 確定                            | _       |                         |                        | Ŧ                                      | 崔定           |                                                             |
| 資訊供應<br>AASTO                | 商<br>CKS.com                  |         |                         | 資訊<br>AAS              | 供應商<br>STOCKS.com                      |              |                                                             |
| <b>合</b><br>目錄 大利市           | 1 即時排行 指                      |         | <b>) \$</b><br>新聞 證券買賣  | 合目錄                    | 第         1           大利市         即時排行 |              | <ul> <li>書</li> <li>第</li> <li>經新聞</li> <li>證券買賣</li> </ul> |

## 步驟三: 選擇交易類型

| ◆ 證券買賣                               |              |              |    |
|--------------------------------------|--------------|--------------|----|
| 國指 🛉 9237.04 🛛 +70                   | .33(+0.77%)  |              | ٢  |
| ) 買入 (                               | Ì            | 出            |    |
| 長江實業                                 | 000          | 01 C         | ;  |
| 現價 <b>95.900</b><br>+0.250 (+0.261%) | 買價<br>95.800 | 賣價<br>95.850 | )  |
| 即時報價 (手動更新)                          | 201          | 2/07/13 16:0 | )1 |
| 市場                                   | HK Stoc      | 双消 確定        |    |
| 增强限價盤                                | _            | _            | ١  |
| 限價盤                                  |              |              |    |
| 特別限價盤                                |              |              |    |
| 競價盤                                  |              |              |    |
|                                      |              |              |    |

### 步驟四: 選擇/ 更改價格

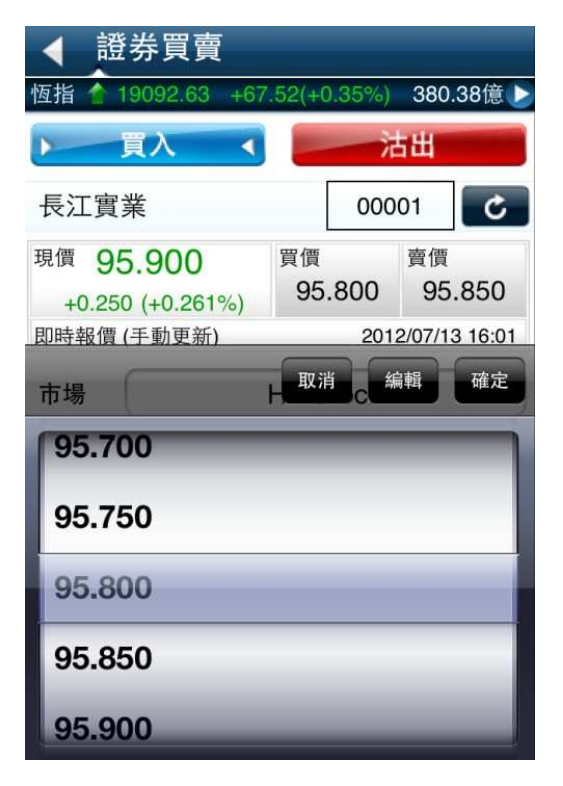

步驟六: 確定交易

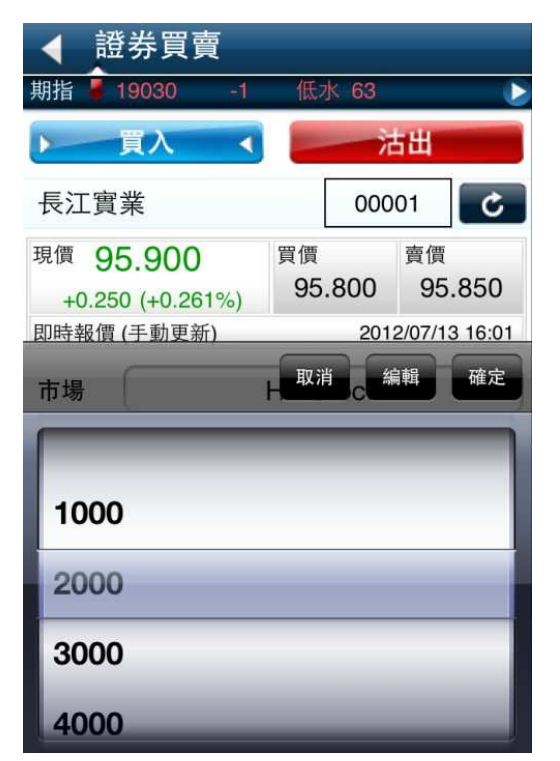

#### 步驟五: 選擇/ 更改數量

#### 證券買賣 國指 1 9237.04 +70.33(+0)買入 沽出 > 4 長江實業 00001 C 買價 賣價 現價 95.900 95.800 95.850 +0.250 (+0.261%) 即時報價 (手動更新) 2012/07/13 16:01 市場 **HK Stock** 類型 增强限價盤 價格 95.800 數量 1.000 確定 資訊供應商 AASTOCKS.com \$ \$ t.

## 步驟七: 核實指示

- 指示字眼可調整

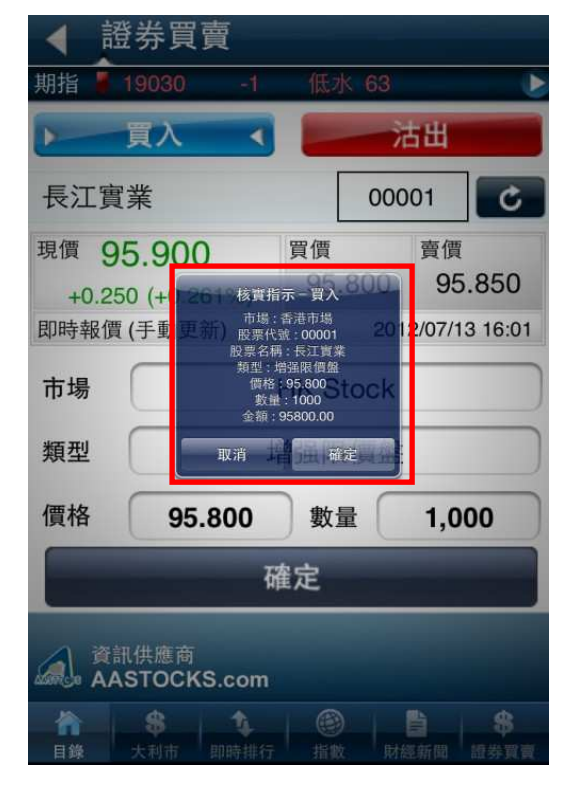

## 步驟八: 買入指示

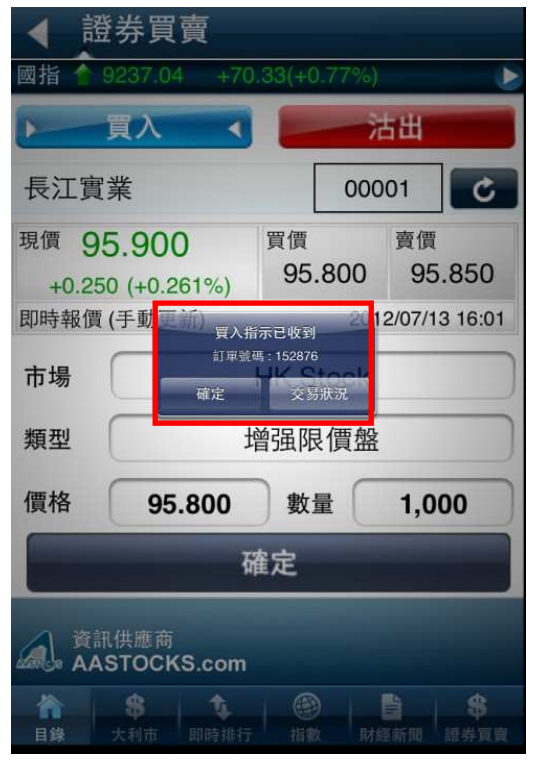

# **2.** 交易狀況

| ▲ 交                           | 易狀沉                      | l<br>L                                                   | 更新                                      |
|-------------------------------|--------------------------|----------------------------------------------------------|-----------------------------------------|
| 恆指 🟫 1                        | 9092.63                  | +67.52(+0.35                                             | 6%) 380.38億 🔰                           |
| 按下單明                          | 寺間                       | 按交易狀態                                                    | 按交易類別                                   |
| 全部                            |                          | 排隊中                                                      | 部份成交/成交                                 |
| 買入中                           | 國人壽                      |                                                          | 02628                                   |
| <b>取消</b><br>價格<br>數量<br>訂單號碼 | 18.58<br>1,000<br>151214 | 已成交數量<br>待成交數量<br>2012-05-1                              | 置 0<br>量 1,000<br>6 16:34:31            |
| 買入中                           | 國人壽                      | į                                                        | 02628                                   |
| <b>取消</b><br>價格<br>數量<br>訂單號碼 | 18.24<br>1,000<br>151306 | 已成交數量<br>待成交數量<br>5 2012-05-1                            | 量 0<br>量 1,000<br>8 14:49:45            |
| 買入中                           | 電控股                      |                                                          | 00002                                   |
| <b>排隊中</b><br>價格<br>數量        | 63.9<br>500              | 已成交數量<br>待成交數量                                           | <b>置 0</b><br>置 500                     |
| 合目錄                           | <b>\$</b><br>大利市 即       | ●         ●           ●         ●           ●         指數 | 計         第           財經新聞         證券買賣 |

排序:

- 按下單時間
- 按交易狀態
- 按交易類別
- 全部
- 排隊中
- 部分成交/ 成交

| 更改交易                                                                                    |                              |                        |
|-----------------------------------------------------------------------------------------|------------------------------|------------------------|
| ◀ 交易狀況                                                                                  |                              | 更新                     |
| 恆指 19092.63                                                                             | +67.52(+0.35%)               | 380.38億 🕨              |
| 買入 中國人壽                                                                                 |                              | 02628                  |
| 排隊中           價格         18.24           數量         1,000           訂單號碼         151306 | 已成交數量<br>待成交數量<br>2012-05-18 | 0<br>1,000<br>14:49:45 |
| 買入 中電控股                                                                                 | _                            | 00002                  |
|                                                                                         | _                            |                        |
| 3                                                                                       | 更改交易                         |                        |
|                                                                                         | 取消交易                         |                        |
| 3                                                                                       | 交易詳情                         |                        |
|                                                                                         | 取消                           |                        |

| ◀ 更改     | 交易    |          |       |
|----------|-------|----------|-------|
| 期指 🖡 190 | 30 -1 | 低水 63    | b     |
| 交易詳情     | -買入   |          |       |
| 中國人壽     |       |          | 02628 |
| 價格       | 18.24 | 數量       | 1000  |
| 已成交價     | 0     | 已成交數量    | 0     |
| 類別       | 買入    |          |       |
| 狀態       | 排隊中   | Þ        |       |
| 類型       | 限價盤   | <u>д</u> |       |
| 訂單號碼     | 15130 | )6       |       |

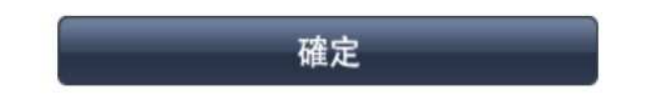

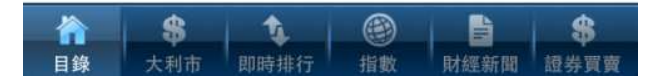

| HT . | 心子 | - <b>H</b> |
|------|----|------------|
| HVY  | 日へ | 广 万元       |
| -101 |    | <u></u>    |

| ◆ 交<br>國指 ◆ 92                 | 易狀況<br>237.04 +7                             | 70.33(+0.77%)                                                     | 更新                      |
|--------------------------------|----------------------------------------------|-------------------------------------------------------------------|-------------------------|
| 買入 中                           | 國人壽                                          |                                                                   | 02628                   |
| <b>排隊中</b><br>價格<br>數量<br>訂單號碼 | 18.24<br>1,000<br>151306                     | 已成交數量<br>待成交數量<br>2012-05-18                                      | 0<br>1,000<br>14:49:45  |
| 買入中                            |                                              | 双消指示-買入                                                           | 00002                   |
| <b>排隊中</b><br>價格<br>數量<br>訂單號碼 | 股票<br>63.9 (<br>500 <sup>訂単</sup><br>15 508香 | 託電: 02628<br>名冊: 中国人寄<br>貢格: 18.24<br>数量: 1000<br>磁碼: 151306<br>足 | 0<br>500<br>10:13:39    |
| 買入匯                            | 豐控股                                          |                                                                   | 00005                   |
| <b>排隊中</b><br>價格<br>數量<br>訂單號碼 | 99.85<br>400<br>151510                       | 已成交數量<br>待成交數量<br>2012-05-22                                      | 0 ><br>400<br>10:35:41  |
| 買入匯                            | 豐控股                                          |                                                                   | 00005                   |
|                                | <b>8 1</b><br>大利市 即時排                        | 行期数财                                                              | <b>自 \$</b><br>經新聞 證券買賣 |

| ▲ 交                            | 易狀況                      |                                     | 更新                     | i  |
|--------------------------------|--------------------------|-------------------------------------|------------------------|----|
| 國指 懀 9                         | 237.04 -                 | +70.33(+0.77%)                      |                        |    |
| 買入中                            | 國人壽                      |                                     | 026                    | 28 |
| <b>排隊中</b><br>價格<br>數量<br>訂單號碼 | 18.24<br>1,000<br>151306 | 已成交數量<br>待成交數量<br><b>2012-05-18</b> | 0<br>1,000<br>14:49:45 | >  |
| 買入中                            | 電控股                      |                                     | 000                    | 02 |
| <b>排隊中</b><br>價格<br>數量<br>訂單號碼 | 63<br>50<br>151508       | i交易指示已收到<br>確定<br>2012-05-22        | 0<br>500<br>10:13:39   | >  |
| 買入匯                            | 豐控股                      |                                     | 000                    | 05 |
| <b>排隊中</b><br>價格<br>數量<br>訂單號碼 | 99.85<br>400<br>151510   | 已成交數量<br>待成交數量<br><b>2012-05-22</b> | 0<br>400<br>10:35:41   | >  |
| 買入匯                            | 豐控股                      |                                     | 000                    | 05 |
|                                | \$ <b>1</b>              |                                     |                        |    |

狀態顯示更新爲"取消"

| < 爻                            | 易狀況                      | k.                                  | 更新                     | f  |
|--------------------------------|--------------------------|-------------------------------------|------------------------|----|
| 恆指 🏫                           | 19092.63                 | +67.52(+0.35%)                      | 380.38億                |    |
| 買入『                            | 中國人壽                     |                                     | 026                    | 28 |
| <b>取消</b><br>價格<br>數量<br>訂單號碼  | 18.24<br>1,000<br>151306 | 已成交數量<br>待成交數量<br><b>2012-05-18</b> | 0<br>1,000<br>14:49:45 | >  |
| 買入『                            | 中電控股                     |                                     | 000                    | 02 |
| <b>排隊中</b><br>價格<br>數量<br>訂單號碼 | 63.9<br>500<br>151508    | 已成交數量<br>待成交數量<br><b>2012-05-22</b> | 0<br>500<br>10:13:39   | >  |
| 買入                             | 重豐控股                     |                                     | 000                    | 05 |
| <b>排隊中</b><br>價格<br>數量<br>訂單號碼 | 99.85<br>400<br>151510   | 已成交數量<br>待成交數量<br><b>2012-05-22</b> | 0<br>400<br>10:35:41   | >  |
| 買入                             | 霍豐控股                     |                                     | 000                    | 05 |
|                                | <b>\$</b><br>大利市 即時      |                                     | <b>自 \$</b> 汤光育        |    |

| <u>交易詳情</u>      |                 |          |
|------------------|-----------------|----------|
| ◆ 交易詳            | 情               |          |
| 恆指 懀 19096.0     | 9 +3.46(+0.02%) | 92.58億 🍉 |
| 交易詳情-買.          | λ               |          |
| 中電控股             |                 | 00002    |
| 狀態               | :排隊中            |          |
| 價格               | :63.9           |          |
| 已成交數量            | :0              |          |
| 已成交平均價           | 不適用             |          |
| 待成交數量            | :500            |          |
| 類型               | :限價盤            |          |
| 訂單號碼             | :151508         |          |
| 2012-05-22 10:13 | :39             |          |
|                  |                 |          |
|                  |                 |          |
|                  |                 |          |
|                  |                 |          |
| 8                |                 | 3        |
| 目錄 大利市           | 即時排行 指數 財經      | 新聞 證券買賣  |

# 3. 投資組合

- 按證券分類顯示
- 帶價功能 (按買入/ 賣出直接跳到證券買賣畫面)

| ◆ 投資約              | 组合            |                    | 更新       |
|--------------------|---------------|--------------------|----------|
| 恆指 🚹 1909          | 2.63 +67.52(+ | -0.35%) <b>3</b> 8 | 30.38億 ▶ |
| ▶ 證券               |               | 資金                 |          |
| 即時報價(手動)           | 史新)           |                    | 00001    |
| Ξλ                 | 31 H          | 現價 1               | 95.900   |
|                    | 8 000         | 升跌 🔺               | +0.250   |
| <br>數量 (可交易)       | 0             | 市值 7               | 67,200   |
| 中電控股               |               |                    | 00002    |
| 買入                 | 24-14         | 現價 🖠               | 64.850   |
| 一員八                | ЛЩ            | 升跌 🛆               | +0.100   |
| 數量                 | 500           |                    | 0.154%   |
| 數量 (可交易)           | 0             | 市值 3               | 2,425    |
| 工商銀行               |               |                    | 01398    |
| 買入                 | SHOH          | 現價 🖠               | 4.020    |
| - AV               | ЛЩ            | 升跌 🛆               | +0.030   |
| 數量                 | 8,000         |                    | 0.752%   |
| 數量 (可交易)           | 0             | 市值 3               | 2,160    |
| <b>合</b><br>日袋 +利井 | 1 11          |                    | \$       |

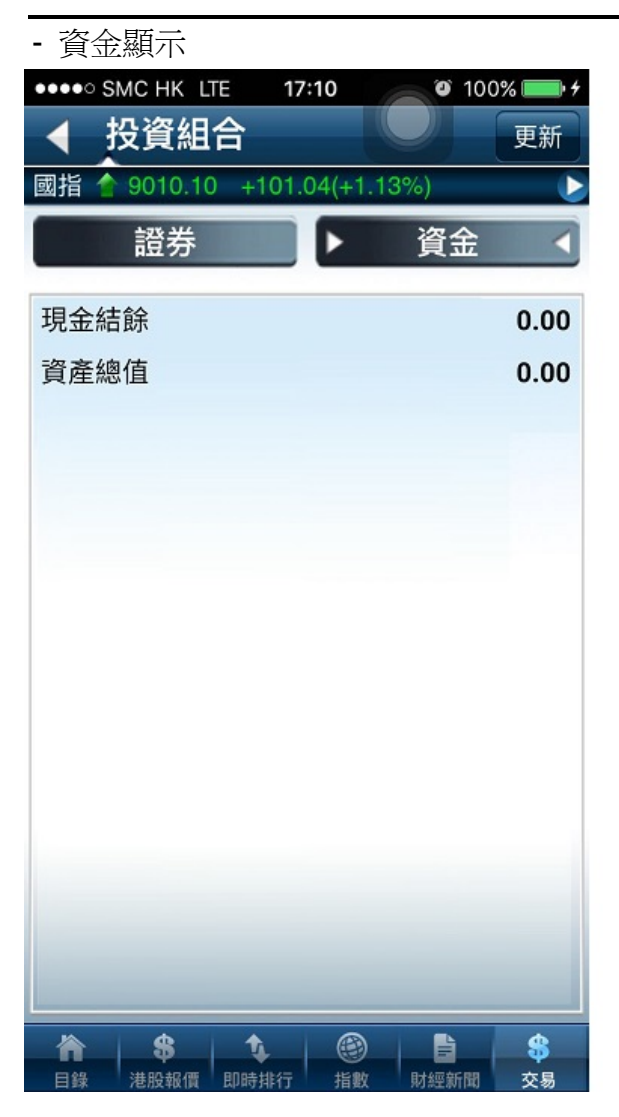

- 完-